## 抽選申込(利用者サイト)

1

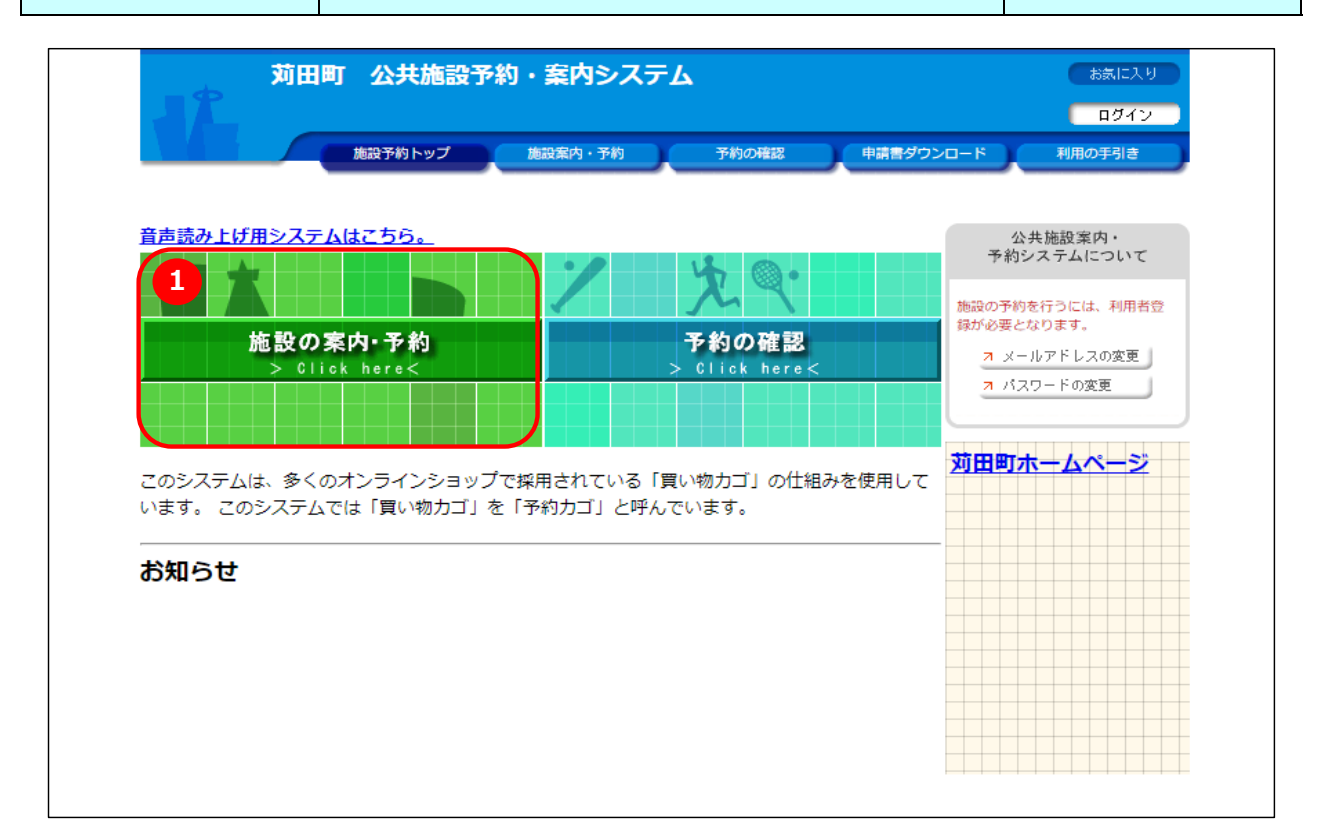

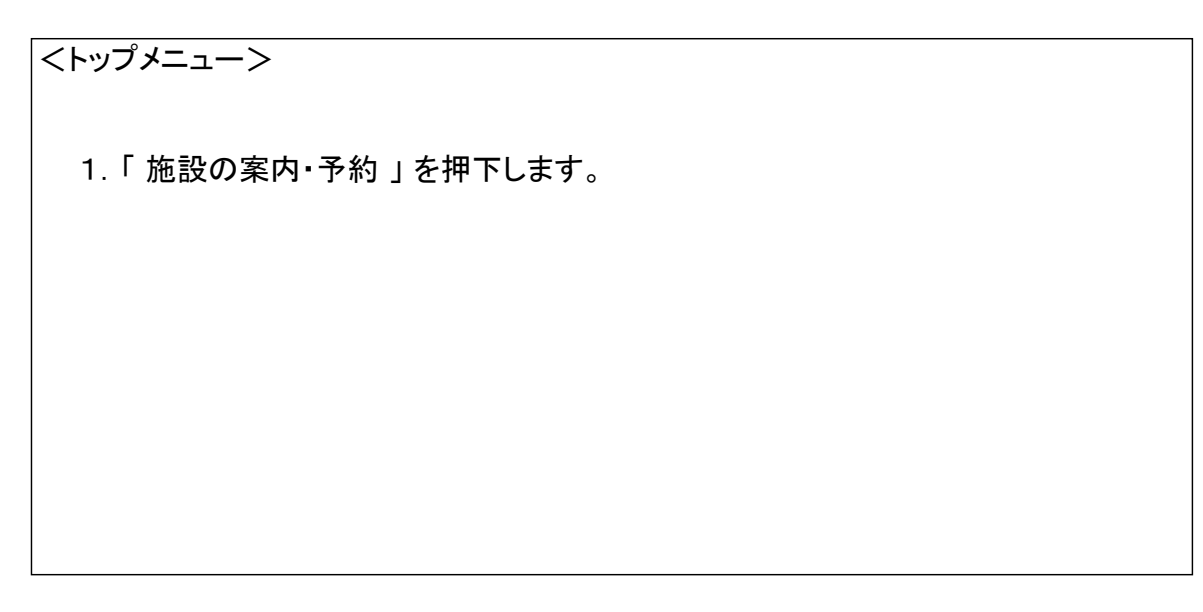

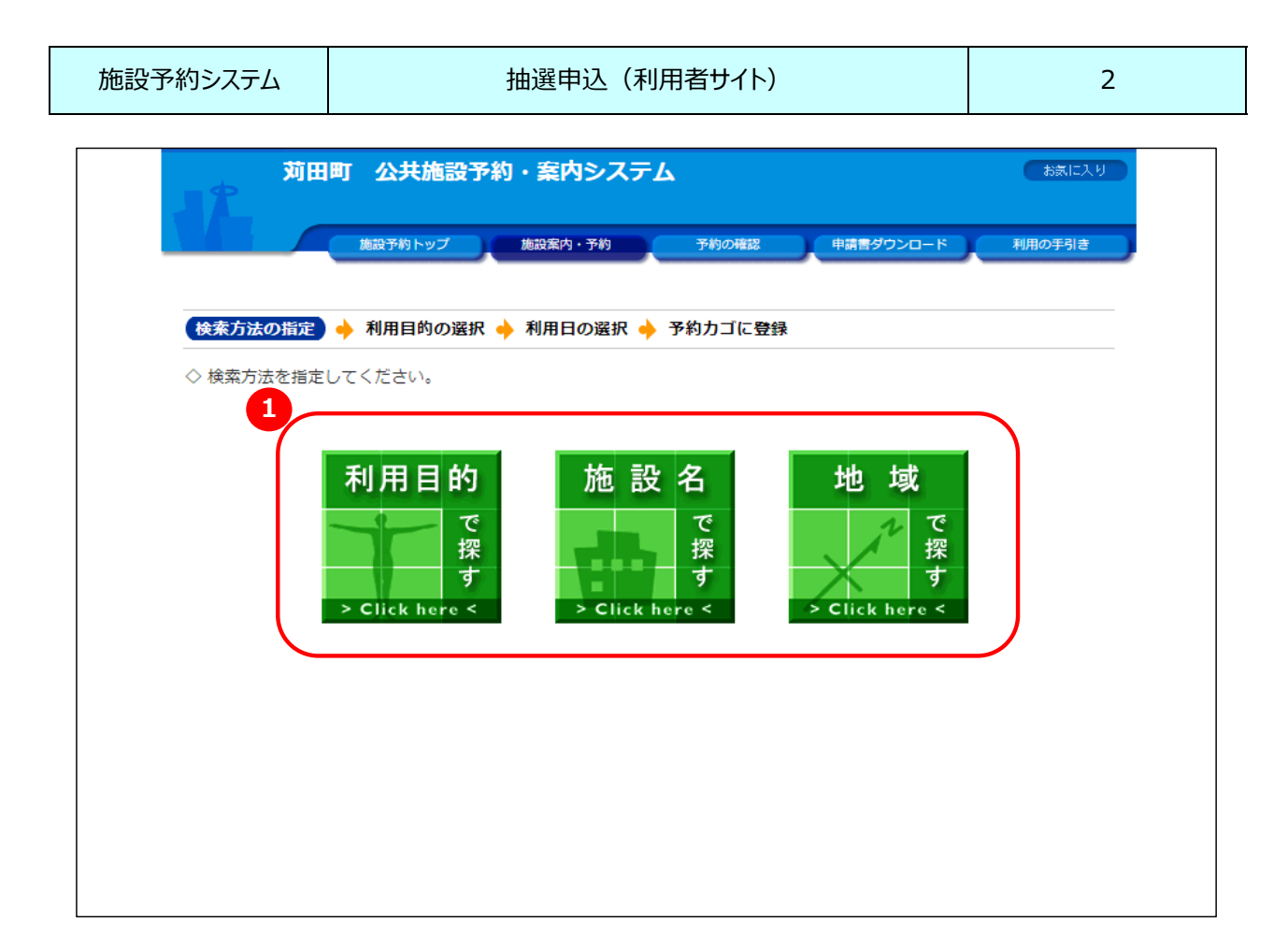

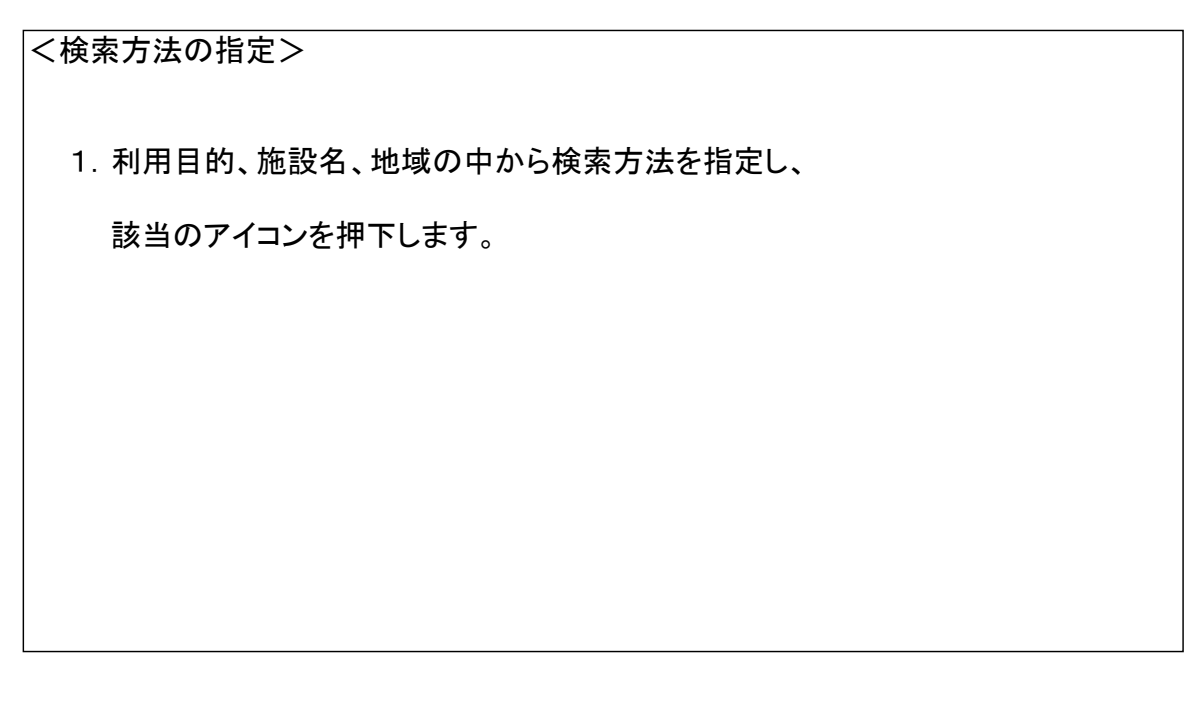

抽選申込(利用者サイト)

3

| 苅田町 公共施設予約・案内システム                  | お気に入り                |
|------------------------------------|----------------------|
| 施設予約トップ 施設案内・予約 予約                 | の確認 申請書ダウンロード 利用の手引き |
| 検索方法の指定 🔶 (施設の選択) 🔶 利用日の選択 🔶 予約カゴに | 登録                   |
| ◇ 施設を選択してください。                     |                      |
| 施設一覧                               |                      |
| <u> </u>                           |                      |
| <u> </u>                           |                      |
| 対田町立小波瀬コミュニティセンター                  |                      |
| <u>対田町立西部公民館</u>                   |                      |
| <u> 苅田町三原文化会館</u>                  |                      |
| <u>苅田町総合体育館</u>                    |                      |
| <u>対田町臨海総合グラウンド</u>                |                      |
| 向山公園                               |                      |
| 大熊公園                               |                      |
| <u>苅田町庭球場</u>                      |                      |
|                                    | 検索方法の指定へ戻る           |
|                                    | 画面の先頭へ戻る             |

## <施設の選択> (前ページで「施設名で探す」を選択した場合) 1. 抽選申込を行いたい施設を選択します。 ※ 右の「Info」アイコンを押下すると、施設の案内ページへ遷移します。

|                        | NEAR JOINT        |            |              | IX FAILUR    | 1.03        |                | Jangoon        | шро            |      | 明音ラフ   |    |       |            |
|------------------------|-------------------|------------|--------------|--------------|-------------|----------------|----------------|----------------|------|--------|----|-------|------------|
|                        | 施設の選択             | + (        | 利用日          | の選択          | ) 🔶 🗄       | 予約力            | ゴに登            | 録              |      |        |    |       |            |
| ▼ 空き状況の確               |                   | 由選受任       | 寸状況の         | D確認          |             | 1              |                |                |      |        |    | 予約力   | ב <u>ר</u> |
| ◇ 現在の施設の空る<br>利用したい施設の | き状況です。<br>)アイコン、ま | たは日        | 付をク          | リック          | すると         | 空いて            | いる時間           | 間帯を            | 確認でき | きます。   | 申辽 | ∆はあり3 | ません。       |
| 曜日                     |                   | ☑火         | ☑水           | 木            | /金 ⊻        | 1± 🗹           | 祝日             |                | (絞り) | 込み     |    |       |            |
| 前日本一前週                 | 「「「「「」」           | Aín        | сÆ э         | 814          |             | 228            |                | 翌週へ            | 228  |        |    |       |            |
| HUVI - HUVE            |                   | つれ<br>2/14 | ンモー2<br>2/15 | .月14<br>2/16 | 日(火<br>2/17 | 2/18           | 2/19           | 2/20           |      |        |    |       |            |
| 刘田町 二原又化会]             | E.                | <u>(火)</u> | <u>(水)</u>   | . <u>(本)</u> | <u>(金)</u>  | ر <b>(±)</b> ر | . <u>(日)</u> . | . <b>(月)</b> ) |      |        |    |       |            |
| 大ホール                   |                   |            | 0            | 0            | 0           | 0              | 0              |                | 月間   | Info   |    |       |            |
| 多目的木一儿                 |                   |            | 0            | 0            |             | 0              | 0              | 0              | 月間   | Info   |    |       |            |
| 1階中会議室                 |                   |            | 0            | 0            | 0           | 0              | 0              | 0              | 月間   | Info r |    |       |            |
| 1階小会議室                 |                   |            | 0            | 0            | 0           | 0              | 0              |                | 月間   | Info 🖬 |    |       |            |
| <u>2階大会議室</u>          |                   |            |              | 0            | 0           | 0              | 0              |                | 月間   | Info   |    |       |            |
| 2階中会議室                 |                   |            |              |              |             |                |                |                | 月間   | Info   |    |       |            |
| 2階小会議室                 |                   |            |              |              |             |                |                |                | 月間   | Info   |    |       |            |
| 和宰大会議宰                 |                   |            |              |              |             |                |                |                |      | Info 🖬 |    |       |            |
| 和家小会議家                 |                   |            |              |              |             |                |                |                |      | Info 🖬 |    |       |            |
| 但王小云藏王                 |                   |            |              | $\cup$       | $\cup$      |                |                |                | 月間   |        |    |       |            |

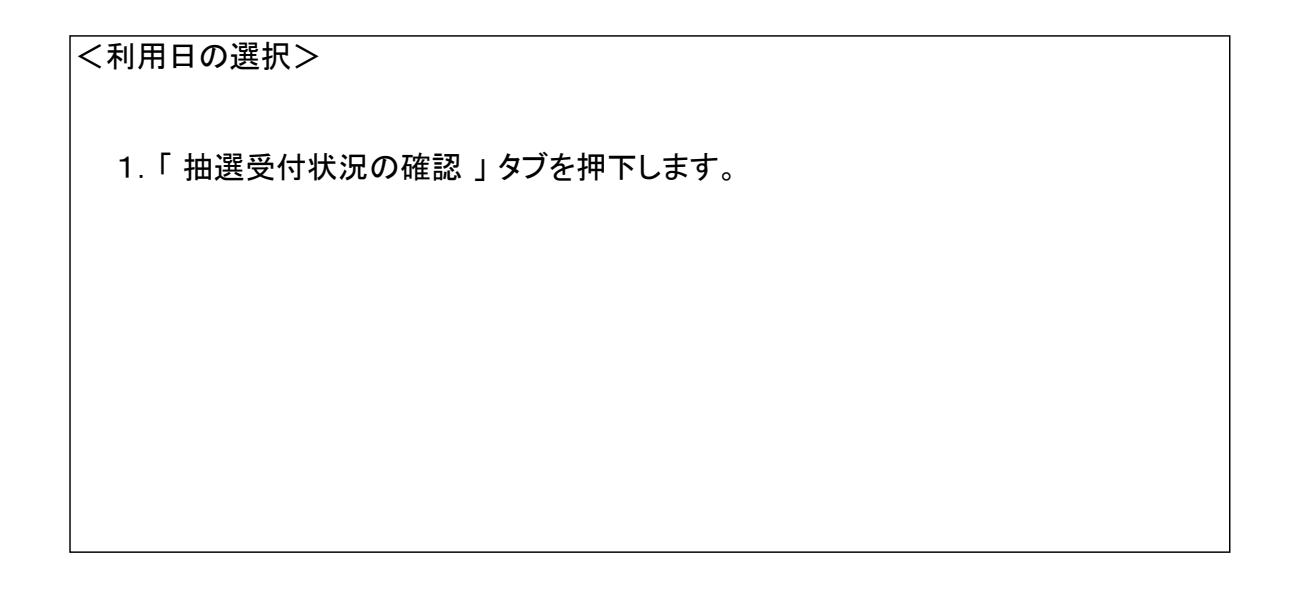

| <u>検索方法の指定</u> 🔶 施設                | の選択 🔶 利                                                                                                    | 用日の選択                    | 予約カゴに登                          | 録                 |           |
|------------------------------------|----------------------------------------------------------------------------------------------------|--------------------------|---------------------------------|-------------------|-----------|
| 空き状況の確認                            | ▼ 抽選受付れ                                                                                                    | 状況の確認                    |                                 |                   | 予約カゴ      |
| ◇ 現在の抽選受付状況で<br>抽選申込する抽選単位、        | す。<br>施設名のアイコ                                                                                                    | ンをクリックす                  | ると時間帯を確                         | 認できます。            | 申込はありません。 |
| 曜日                                 | ☑月 ☑火 ☑                                                                                                    | 水 🗹木 🗹金                  | ☑土 ☑祝日                          | 絞り込み              | •         |
| ◆ 前月へ ◆ 前週へ ◆                      | 前时、令和5                                                                                                    | 年 4月 1日( <sup>-</sup>    | 十) 翌日へ                          | 翌週へ 🕨 翌月へ         | ••        |
| 苅田町三原文化会館                          | <u>4/1</u> 4/2<br>(土)(日)                                                                                                    | <u>4/3</u> 4/4<br>(月)(火) | <u>4/5</u> <u>4/6</u><br>(水)(木) | <u>4/7</u><br>(金) |           |
| 大木一ル                               | 抽選 抽選                                                                                                    | 抽選 抽選                    | 抽選 抽選                           | 抽選 摘 🖢            | fo =      |
| 多目的木一儿                             | 抽選 抽選                                                                                                    | 抽選 抽選                    | 抽選 抽選                           | 抽選 🋅 🖢            | fo        |
| 1階中会議室                             | 抽選 抽選                                                                                                    | 抽選 抽選                    | 抽選 抽選                           | 抽選 🋅 🖟            | fo =      |
| 1階小会議室                             | 抽選 抽選                                                                                                    | 抽選 抽選                    | 抽選 抽選                           | 抽選 🋅 🖢            | fo        |
| <u>2 階大会議室</u>                     | 抽選 抽選                                                                                                    | 抽選 抽選                    | 抽選 抽選                           | 抽選 🂼 🕼            | fo        |
|                                    | 抽選 抽選                                                                                                    | 抽選 抽選                    | 抽選 抽選                           | 抽選 🋅 🖟            | fo =      |
| <u>2階中会議室</u>                      | 340 · 320 · 340 · 320 · 340 · 320 · 340 · 320 · 340 · 340 · | 抽選 抽選                    | 抽選 抽選                           | 抽選 🋅 🖢            | fo =      |
| <u>2階中会議室</u><br><u>2階小会議室</u>     |                                                                                                    |                          |                                 |                   | fo 🖬      |
| 2 階中会議室       2 階小会議室       和室大会議室 | 抽選 抽選                                                                                                    | 抽選 抽選                    | 抽選 抽選                           | 抽選 月間 い           |           |

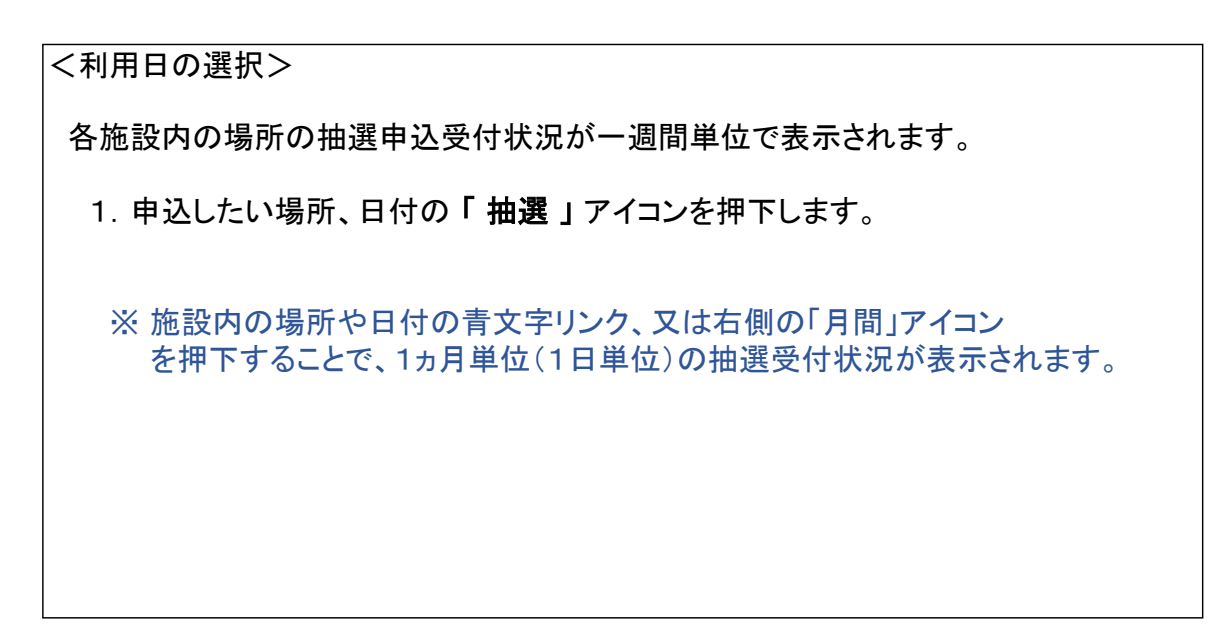

| 施設予約シスラ    | FЬ        | 抽選申込(利用者サイト)                                             | 6               |
|------------|-----------|----------------------------------------------------------|-----------------|
| • •        | 苅田町 公     | 共施設予約・案内システム                                             | お気に入り           |
|            | 施設于       | *約トップ 施設案内・予約 予約の確認 単                                    | 講響ダウンロード 利用の手引き |
| 検索方法       | の指定 🔶 施設の | 選択 🔶 利用日の選択 🔶 予約内容の入力 🔶 予約力                              | 」」に登録           |
| <u>空</u> さ | 状況の確認     | ▼ 抽選受付状況の確認                                              | 予約力ゴ            |
| ◇ 利用す      | る時間帯を選択し  |                                                          | 申込はありません。       |
| ※利用        | 日を変更すると、選 | <b>訳している時間帯のチェックが外れます。</b>                               |                 |
| 右側に        | 表示されている件数 | 如は、現在申込されている件数です。                                        |                 |
|            | 施設名 苅田    | 日町三原文化会館(大木ール                                            |                 |
|            |           |                                                          |                 |
|            | 📢 前週へ 人 前 | ₽^ 令和 5年 4月 4日(火) 28 28 28 28 28 28 28 28 28 28 28 28 28 |                 |
|            |           | 1 29:00~ 9:30 (抽躍) 0件                                    |                 |
|            | 9時        | ☑ 9;30~10:00 (抽躍) 0件                                     |                 |
|            |           | □10:00~10:30 (抽躍) 0件                                     |                 |
|            | 10時       | □10:30~11:00 (抽躍) 0件                                     |                 |
|            |           | □11:00~11:30 (抽躍) 0件                                     |                 |
|            | 11時       | □11:30~12:00 (抽躍) 0件                                     |                 |
|            |           |                                                          |                 |
|            | 20時       | □20:00~20:30 (抽躍) 0件                                     |                 |
|            | 2009      | □20:30~21:00 (抽選) 0件                                     |                 |
|            | 21時       | □21:00~21:30 (抽選) 0件                                     |                 |
|            | 2105      | □21:30~22:00 (抽躍) 0件                                     |                 |
| 右          | 「側に表示されてい | る件数は、現在申込されている件数です。                                      |                 |
|            |           |                                                          | =z              |
|            |           |                                                          | V KO            |

## <利用日の選択> 利用したい時間帯にチェックを入れます。 予約内容の入力へ」を押下します。

| 施設予約システム | 抽選申込(利用者サイト)                                                   | 7            |
|----------|----------------------------------------------------------------|--------------|
| 対田       | 町 公共施設予約・案内システム<br>施設 <sup>条約トップ</sup> 施設案内・予約 予約の確認 申請書ダウンロード | お気に入り 利用の手引き |
|          | 利用者IDおよびパスワードを入力し、ログインを押してください。                                |              |
|          | パスワードを忘れた方はごちらから<br>戻る                                         |              |

| <ログイン画面>                      |  |
|-------------------------------|--|
| 1.「 利用者ID 」、「 パスワード 」 を入力します。 |  |
| 2.「 ログイン 」 ボタンを押下します。         |  |
|                               |  |
|                               |  |
|                               |  |
|                               |  |

| 検索方法の指定                                                                                                    | 定 🖕 施設の選択 🍐 利用日の選択 🍐 🍞 約内容の入力 🍐 予約力ゴに登録                                                                                                    |                |
|----------------------------------------------------------------------------------------------------|----------------------------------------------------------------------------------------------------|----------------|
|                                                                                                    |                                                                                                    |                |
| 施設名                                                                                                    | ·                                                                                                    | 予約カゴ           |
| ////JUB2X1-4                                                                                                    |                                                                                                    | 申込はありません。      |
| 利用日時                                                                                                    | 9:00~10:00(抽選)                                                                                                    |                |
| <ul> <li>この施設を利用</li> <li>四し利用のたけ</li> </ul>                                                                                                    | する「責任者」の名前を入力してください。 [全角で入力してください]                                                                                                    |                |
| (姓) テスト                                                                                                    | 個人名を、四体利用の力は代表有名を記入してくたさい。<br>(名) 太郎                                                                                                    |                |
|                                                                                                    |                                                                                                    |                |
| マの抜わたどの                                                                                                    |                                                                                                    |                |
| <ul> <li>この施設をどの</li> <li>会議</li> </ul>                                                                                                    | )ような「目的」で使用しますか?<br>~ ~                                                                                                    |                |
| <ul> <li>この施設をどの</li> <li>会議</li> <li>どのような「行</li> </ul>                                                                                                    |                                                                                                    | л              |
| <ul> <li>この施設をどの</li> <li>(会議)</li> <li>どのような「行してください]</li> </ul>                                                                                                    | 」、は、「いた」<br>ひような「目的」で使用しますか?<br>▼<br>「事」に利用しますか? 目的と同じときは同じ内容を記載してください。 [全角で入                                                                                                    | <i>.</i> л     |
| この施設をどの<br>(会議<br>) どのような「行<br>してください]<br>○○会議                                                                                                    | しような「目的」で使用しますか?<br><br>ず事」に利用しますか?目的と同じときは同じ内容を記載してください。 [全角で入                                                                                                    | .t.            |
| <ul> <li>この施設をどの</li> <li>(会議)</li> <li>どのような「行してください」</li> <li>○○会議)</li> <li>この施設を「何</li> <li>10 人</li> </ul>                                                                                        | ○ような「目的」で使用しますか? ✓ 「事」に利用しますか? 目的と同じときは同じ内容を記載してください。 [全角で入 □ □ | J              |
| <ul> <li>この施設をどの</li> <li>(会議)</li> <li>どのような「行してください」</li> <li>○○会議</li> <li>この施設を「何</li> <li>10人</li> <li>「個人」の利用</li> </ul>                                                                         |                                                                                                    | ת.<br>         |
| <ul> <li>この施設をどの</li> <li>会議</li> <li>どのような「行<br/>してください」</li> <li>○○会議</li> <li>この施設を「何</li> <li>10人</li> <li>「個人」の利用</li> <li>○はい ●いい</li> </ul>                                                     | ○ような「目的」で使用しますか? ○ような「目的」で使用しますか? ○ような「目的」で使用しますか? 目的と同じときは同じ内容を記載してください。 [全角で入 ○ようか? ○は、「「「「」」」、「」」、「」」、「」」、「」」、「」、「」、「」、「」、「」、                                                                                                    | <i>ت</i> ر<br> |
| <ul> <li>この施設をどの</li> <li>会議</li> <li>どのような「行<br/>してください」</li> <li>○○会議</li> <li>○の施設を「何</li> <li>10人</li> <li>「個人」の利用</li> <li>○はい ● いい</li> <li>) 町内にお住まい</li> </ul>                                 | ○ような「目的」で使用しますか? ○ような「目的」で使用しますか? ○ような「目的」で使用しますか? 目的と同じときは同じ内容を記載してください。 [全角で入 ○ 「「「「「」」」で利用しますか? [半角数字で入力してください] ③ 「「「」」で利用しますか? ③ 「「」」ですか?                                                                                                    |                |
| <ul> <li>この施設をどの</li> <li>会議</li> <li>どのような「行してください」</li> <li>○○会議</li> <li>この施設を「何</li> <li>10人</li> <li>「個人」の利用</li> <li>(はい ●いい</li> <li>町内にお住まい)</li> <li>町内在住・在業</li> </ul>                       | ○ような「目的」で使用しますか?<br>・<br>「事」に利用しますか?目的と同じときは同じ内容を記載してください。 [全角で入<br>」<br>「名」で利用しますか? [半角数字で入力してください]<br>諸ですか?<br>いえ<br>いですか?<br>り・在学 ✓                                                                                                    | <i>ت</i> ر<br> |
| <ul> <li>この施設をどの</li> <li>会議</li> <li>どのような「行<br/>してください」</li> <li>○○会議</li> <li>この施設を「何</li> <li>10人</li> <li>「個人」の利用</li> <li>(はい ● いい</li> <li>町内にお住まい</li> <li>町内在住・在重</li> <li>営利目的でのご</li> </ul> | ○ような「目的」で使用しますか? ○ような「目的」で使用しますか? ○ような「目的」で使用しますか? 目的と同じときは同じ内容を記載してください。 [全角で入 ○「「「「「」」」で利用しますか? [半角数字で入力してください] 3者ですか? ○、え ○、ですか? ●・在学  ○ (利用ですか?                                                                                                    | J              |

<予約内容の入力>

1. 質問文に従い、質問事項を記入します。

2.「予約カゴに登録」を押下します。

※利用者登録時に登録した内容は、自動入力されます。

抽選申込(利用者サイト)

|                  | <b>設予約トップ</b>        | 施設室                 | 内・予約               |                    | 予約の               | 確認              |          | 請書ダウン   |                | 利用の手引き            |
|------------------|----------------------|---------------------|--------------------|--------------------|-------------------|-----------------|----------|---------|----------------|-------------------|
|                  |                      |                     |                    |                    |                   |                 |          |         |                | 10000000          |
|                  | 201212 📥 🥤           | 利用日本語               | QH5                | 又約十                |                   | 423.            |          |         |                |                   |
|                  |                      |                     |                    | J* #37.            |                   | .17             |          |         |                |                   |
| 空き状況の確認          | ▼ 抽選受付               | 状況の確                | 28                 |                    |                   |                 |          |         | 予              | 約カゴ               |
| ◇ 現在の抽選受付状況で     | <u>.</u> .           |                     |                    |                    |                   |                 |          |         | 》申込内           | 容を確認する            |
| 抽選申込する抽選単位<br>   | 、施設名のアイ              | コンをクリ               | ノックす               | ると時間               | 副帯を確              | 認できる            | ます。      |         | 申道             | とに進む              |
| 曜日               | ∃ ☑月 ☑火              | ☑水 ☑★               | < <b>⊠</b> 金       | ⊻± (               | ✓祝日               |                 | 絞り       | 込み      | 1番目の申<br>(個別抽選 | ∃込<br> )          |
|                  |                      |                     |                    |                    |                   |                 |          |         | 令和 5年<br>9:00~ | 4月 4日(火)<br>10:00 |
| ◆●● 前月へ ◆● 前週へ ◆ | 前日へ 令和               | 5年 4月               | 1日(                | 土) 🗷               | 8^                | 翌週へ             | 翌月       | ~ )     | 三原文化会          | 20.00<br>会館       |
| 苅田町三原文化会館        | $\frac{4/1}{(+)}$ 4/ | <u>2</u> <u>4/3</u> | $\frac{4/4}{(11)}$ | $\frac{4/5}{(3k)}$ | $\frac{4/6}{(1)}$ | $\frac{4/7}{2}$ | (In      | 6       |                | 入に進む              |
| ++               |                      | 22 +th_222          | ( <u>火)</u>        | .( <u>/K)</u> .    | .( <u>A</u> ).    | ( <u>111)</u>   | <u> </u> | l nfo 📼 |                |                   |
|                  |                      |                     | 100,000            | 100,000            | 100,000           | 100,022         | 月間       |         |                |                   |
|                  | 加速加速                 | 芝 加速                | 拙速                 | 拙速                 | 拙速                | 拙選              | 月間       |         |                |                   |
| <u>1階中会議至</u>    | 抽選 抽                 | 選 抽選                | 抽選                 | 抽選                 | 抽選                | 抽選              | 月間       |         |                |                   |
| <u>1階小会議室</u>    | 抽選 抽法                | 選 抽選                | 抽選                 | 抽選                 | 抽選                | 抽選              | 月間       |         |                |                   |
| <u>2 階大会議室</u>   | 抽選 抽                 | 選 抽選                | 抽選                 | 抽選                 | 抽選                | 抽選              | 月間       | Info    |                |                   |
| 2階中会議室           | 抽選 抽                 | 選加選                 | 抽選                 | 抽選                 | 抽選                | 抽選              | 月間       | Info    |                |                   |
| 2階小会議室           | 抽選 抽                 | 選 抽選                | 抽選                 | 抽選                 | 抽選                | 抽選              | 月間       | Info    |                |                   |
| 和室大会議室           | 抽選 抽                 | 選 抽選                | 抽選                 | 抽選                 | 抽選                | 抽選              | 月間       | Info    |                |                   |
| 和室小会議室           | 抽選 抽                 | 選 抽選                | 抽選                 | 抽選                 | 抽選                | 抽選              | 月間       | Info    |                |                   |
|                  | 予約期間外 🂼              | カレンダ-               | - 🌆 i              | '<br>羊細情報          |                   | 1               |          |         |                |                   |

<予約カゴに登録>

 抽選申込情報が予約カゴに登録されていることを確認し、
 「申込に進む」を押下します。
 ※ 複数施設、複数日の抽選申込をする場合は、
 再度、該当の「抽選」アイコンを押下し予約カゴへの登録を行います。

| や約システム                                                                                                    | 抽選申込(利用者サイト) 10                                                                                                    |                                                                           |                                 |                            |  |  |  |  |  |
|----------------------------------------------------------------------------------------------------|----------------------------------------------------------------------------------------------------|---------------------------------------------------------------------------|---------------------------------|----------------------------|--|--|--|--|--|
|                                                                                                    | 日町 公共施設予約・案内シス<br>DKCOM (動作確認用) さん<br>施設条約トップ 施設案内・予約                                                                                    | テム                                                                        | 申請書ダウンロード                       | お気に入り<br>× ログアウト<br>利用の手引き |  |  |  |  |  |
| 予約申込確認                                                                                                    | ◆ 予約申込完了                                                                                                    |                                                                           |                                 |                            |  |  |  |  |  |
| 申込内容に誤り<br>誤りがある場合                                                                                                    | かなければ、「予約する」バタンを押して<br>は、「申込内容の訂正」ボタンを押して申                                                                                               | 国ン内容を訂正してく                                                                | ださい。                            |                            |  |  |  |  |  |
| 申込内容に誤り<br>誤りがある場合<br>1番目の申び                                                                                                    | かよければ、「予約する」 ハダンを押してす<br>は、「申込内容の訂正」ボタンを押してす<br>(個別抽選)                                                                                   | 3込内容を訂正してく                                                                | ださい。                            | 申込内容の訂正                    |  |  |  |  |  |
| 申込内容に誤り<br>誤りがある場合<br>1番目の申込<br>利用日時                                                                                                  | かよければ、「予約する」パタンを押して<br>は、「申込内容の訂正」ボタンを押して申<br>への 5年 4月 4日(火)<br>9:00~10:00                                                               | 9込内容を訂正してく                                                                | ださい。                            | 申込内容の訂正                    |  |  |  |  |  |
| 申込内容に誤り<br>誤りがある場合<br>1番目の申辺<br>利用日時<br>施設名                                                                                           | <ul> <li>✓ (個別抽選)</li> <li>◆和 5年 4月 4日(火)</li> <li>9:00~10:00</li> <li>苅田町三原文化会館 大ホール</li> </ul>                                         | 9込内容を訂正してく                                                                | ださい。                            | 申込内容の訂正                    |  |  |  |  |  |
| 申込内容に誤り<br>誤りがある場合<br>1番目の申辺<br>利用日時<br>施設名<br>利用責任者                                                                                  | (個別抽選)           令和5年4月4日(火)           9:00~10:00           苅田町三原文化会館 大ホール                                                               | ・込内容を訂正してく ・・・・・・・・・・・・・・・・・・・・・・・・・・・・・・・・・・                             | .ださい。<br><br>会議                 | 申込内容の訂正                    |  |  |  |  |  |
| 申込内容に誤り<br>誤りがある場合<br>1番目の申辺<br>利用日時<br>施設名<br>利用責任者<br>行事名称                                                                          | <ul> <li>(個別抽選)</li> <li>令和 5年 4月 4日(火)<br/>9:00~10:00</li> <li>苅田町三原文化会館 大ホール</li> <li>テスト 太郎</li> <li>〇〇会議</li> </ul>                  | <ul> <li>・込内容を訂正してく</li> <li>         ・利用目的         ・利用人数     </li> </ul> | ださい。<br>会議<br>10人               | 申込内容の訂正                    |  |  |  |  |  |
| <ul> <li>申込内容に誤り</li> <li>誤りがある場合</li> <li>1番目の申び</li> <li>利用日時</li> <li>施設名</li> <li>利用責任者</li> <li>行事名称</li> <li>利用者種別区分</li> </ul> | <ul> <li>(個別抽選)</li> <li>令和 5年 4月 4日(火)</li> <li>9:00~10:00</li> <li>苅田町三原文化会館 大ホール</li> <li>テスト 太郎</li> <li>○○会議</li> <li>団体</li> </ul> | <ul> <li>・込内容を訂正してく</li> <li>利用目的</li> <li>利用人数</li> <li>利用者特性</li> </ul> | ださい。<br>会議<br>10人<br>町内在住・在勤・在学 | 申込内容の訂正                    |  |  |  |  |  |

| <予約申込確認>                      |  |
|-------------------------------|--|
| 1. 申込内容に誤りがなければ、「予約する」を押下します。 |  |
|                               |  |
|                               |  |
|                               |  |
|                               |  |

抽選申込(利用者サイト)

|                                                                                                    | NDKCOM (動作確認用) さん                                                                                                    | × ログアウト  |
|----------------------------------------------------------------------------------------------------|----------------------------------------------------------------------------------------------------|----------|
|                                                                                                    | 施設至約トップ 施設案内・予約 予約の確認 申請書ダウンロード 利                                                                                                    | 川用の手引き   |
|                                                                                                    |                                                                                                    |          |
| 予約カゴの内容の                                                                                                   | 確認 🔶 予約申込確認 🔶 予約申込完了                                                                                                    |          |
| ◇ 予約申込を受(                                                                                                  | け付けました。                                                                                                    |          |
| 利用日までに放<br>手続きには受付                                                                                         | を設窓口にて手続きを行ってください。<br>対番号が必要となりますので、受付番号をメモするか、当画面を印刷しておいてください。                                                                                                    |          |
| ※登録済みのメ                                                                                                    |                                                                                                    | 「予約の確    |
| 認」画面の「申                                                                                                    | 自込一覧」で確認できます。                                                                                                    |          |
|                                                                                                    |                                                                                                    | FDRM     |
|                                                                                                    |                                                                                                    | Elevis 1 |
| 利用者番                                                                                                    | 日   2   利用者名   NDKCOM (動作確認用)                                                                                                    |          |
|                                                                                                    |                                                                                                    |          |
| 1番日の由う                                                                                                    | 入 (烟剧抽澡)                                                                                                    |          |
| 1番目の申述                                                                                                    | 込 (個別抽選)                                                                                                    |          |
| 1番目の申述<br>受付番号<br>抽躍日                                                                                      | 込 (個別抽選)<br>22-33<br>会和 5年 3月 1日(水)                                                                                                    |          |
| 1番目の申述<br>受付番号<br>抽選日                                                                                      | <ul> <li>込 (個別抽選)</li> <li>22-33         令和 5年 3月 1日(水)         令和 5年 4月 4日(火)     </li> </ul>                                                                                                    |          |
| <ol> <li>1番目の申込</li> <li>受付番号</li> <li>抽選日</li> <li>利用日時</li> </ol>                                        | <ul> <li>込 (個別抽選)</li> <li>22-33</li> <li>令和 5年 3月 1日(水)</li> <li>令和 5年 4月 4日(火)</li> <li>9:00~10:00</li> </ul>                                                                                                    |          |
| <ol> <li>1番目の申込</li> <li>受付番号</li> <li>抽選日</li> <li>利用日時</li> <li>施設名</li> </ol>                           | <ul> <li>込 (個別抽選)</li> <li>22-33</li> <li>令和 5年 3月 1日(水)</li> <li>令和 5年 4月 4日(火)</li> <li>9:00~10:00</li> <li>苅田町三原文化会館 大ホール</li> </ul>                                                                                                    |          |
| <ol> <li>1番目の申込</li> <li>受付番号</li> <li>抽選日</li> <li>利用日時</li> <li>施設名</li> </ol>                           | <ul> <li>込 (個別抽選)</li> <li>22-33</li> <li>令和 5年 3月 1日(水)</li> <li>令和 5年 4月 4日(火)</li> <li>9:00~10:00</li> <li>苅田町三原文化会館 大ホール</li> <li>苅田町三原文化会館</li> </ul>                                                                                             |          |
| <ol> <li>1番目の申込</li> <li>受付番号</li> <li>抽選日</li> <li>利用日時</li> <li>施設名</li> <li>問合せ先</li> </ol>             | <ul> <li>込 (個別抽選)</li> <li>22-33</li> <li>令和 5年 3月 1日(水)</li> <li>令和 5年 4月 4日(火)</li> <li>9:00~10:00</li> <li>苅田町三原文化会館 大ホール</li> <li>苅田町三原文化会館</li> <li>【電話番号】: 093-434-4982</li> </ul>                                                               |          |
| <ol> <li>1番目の申込</li> <li>受付番号</li> <li>抽選日</li> <li>利用日時</li> <li>施設名</li> <li>問合せ先</li> </ol>             | <ul> <li>込 (個別抽選)</li> <li>22-33</li> <li>令和 5年 3月 1日(水)</li> <li>令和 5年 4月 4日(火)</li> <li>9:00~10:00</li> <li>苅田町三原文化会館 大ホール</li> <li>苅田町三原文化会館</li> <li>【電話番号】: 093-434-4982</li> <li>【住所】:福岡県京都郡苅田町富久町1丁目19番地1</li> </ul>                            |          |
| <ul> <li>1番目の申込</li> <li>受付番号</li> <li>抽選日</li> <li>利用日時</li> <li>施設名</li> <li>問合せ先</li> <li>受付</li> </ul> | <ul> <li>込 (個別抽選)</li> <li>22-33</li> <li>令和 5年 3月 1日(水)</li> <li>令和 5年 4月 4日(火)</li> <li>9:00~10:00</li> <li>苅田町三原文化会館 大ホール</li> <li>苅田町三原文化会館</li> <li>【電話番号】: 093-434-4982</li> <li>【住所】: 福岡県京都郡苅田町富久町1丁目19番地1</li> <li>)</li> </ul>                |          |
| <ul> <li>1番目の申込</li> <li>受付番号</li> <li>抽選日</li> <li>利用日時</li> <li>施設名</li> <li>問合せ先</li> <li>受付</li> </ul> | <ul> <li>込 (個別抽選)</li> <li>22-33         令和 5年 3月 1日(水)         令和 5年 4月 4日(火)         9:00~10:00         苅田町三原文化会館 大ホール         苅田町三原文化会館         (電話番号】: 093-434-4982         【住所】: 福岡県京都郡苅田町富久町1丁目19番地1         竹日         令和 5年 2月14日(火)</li></ul> |          |
| <ul> <li>1番目の申込</li> <li>受付番号</li> <li>抽選日</li> <li>利用日時</li> <li>施設名</li> <li>問合せ先</li> <li>受付</li> </ul> | <ul> <li>込 (個別抽選)</li> <li>22-33         令和 5年 3月 1日(水)         令和 5年 4月 4日(火)         9:00~10:00         苅田町三原文化会館 大ホール         苅田町三原文化会館         (運話番号】: 093-434-4982         【住所】: 福岡県京都郡苅田町富久町1丁目19番地1     </li> </ul> 汀日 令和 5年 2月14日(火) 印刷 施設予約トメ |          |

| <予約申込完了>                                      |  |
|-----------------------------------------------|--|
| 抽選申込完了です。                                     |  |
| 利用者登録時にメールアドレスを登録している場合、<br>抽選受付メールが自動送信されます。 |  |
|                                               |  |